## Instructions for In-course Practical Viva Marks Paper: 316666-ICT

- Login EMS Center Panel (<u>http://ems.nu.ac.bd/</u>) [সেন্টার পেনেলে লগ ইন করুন]
- Select Exam 3302 Masters Final and Year 2020
  [পরীক্ষা (মাস্টার্স ফাইনাল) এবং পরীক্ষার (২০২০) বছর নির্বাচন করুন]
- Click "in-course PV mark" menu from the left side control menu [বাম পাশের মেনুবার থেকে "in-course PV mark"মেনুতে ক্লিক করুন]
- 4. Click the "Mark Entry" Button ["Mark Entry" বাটনে ক্লিক করুন]
- 5. Select Subject (......) and Select Paper (316666-ICT) and Click "Get Student List" Button. [সাবজেক্ট এবং পেপার নির্বাচন "Get Student List" বাটনে ক্লিক করুন ]
- 6. Type marks in the Practical Marks Column (like 1-50) and Type 0 (zero) in Viva Mark Column. Practical Marks Column এ প্রাপ্ত নম্বর টাইপ করুন এবং Viva Mark Column এ গুন্য (০) টাইপ করুন।
- 7. If anyone absent please type "A" in the Practical Marks Column পরীক্ষার্থী অনুপন্থিত থাকলে কেপিটাল লেটারে এ (A) টাইপ করুন।
- 8. Finally Press the submit Button [সাবমিট বাটনে প্রেশ করুন]

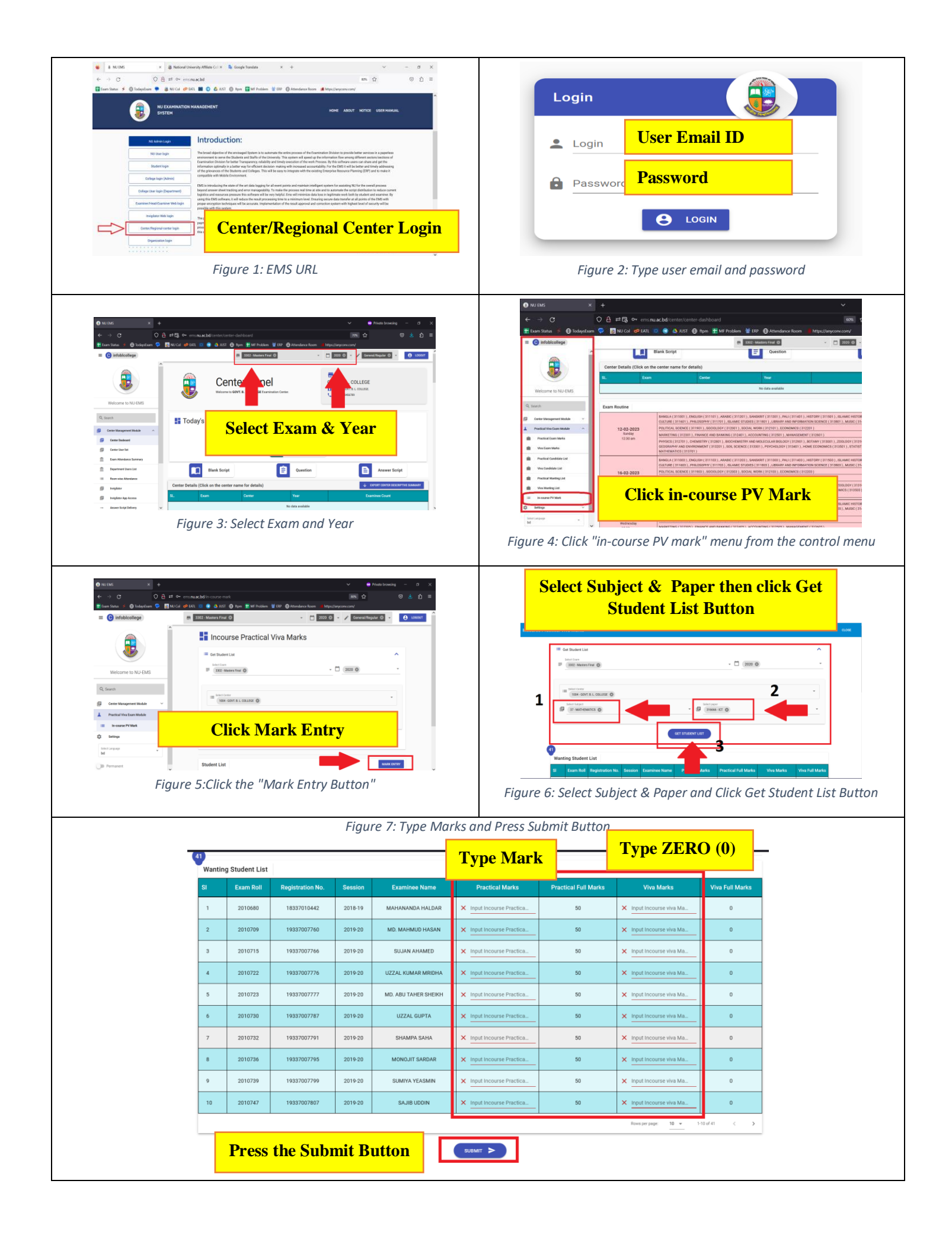